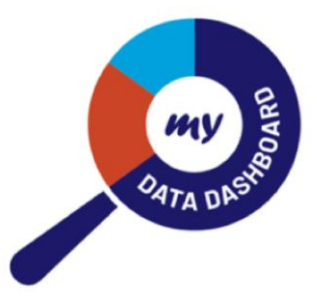

#### My Data Dashboard

August 16, 2024

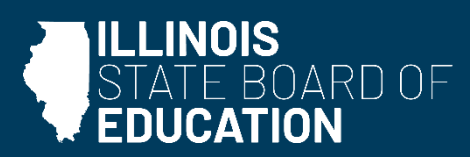

#### Background

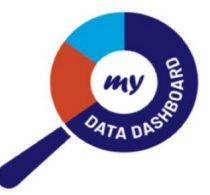

#### **Previously Released Metrics**

- 8<sup>th</sup> Grade Passing Algebra
- Chronic Absenteeism
- Graduation Rate
- IAR
- DLM
- SAT
- ACCESS
- ISA
- 9<sup>th</sup> Grade on Track
- Chronic Truancy

#### **Updated Visualizations**

- Business rule walk-throughs
- Data by report card year or grade tested (if applicable)
- Cohort-driven analysis

   (providing a more accurate reflection of performance and growth over time than annual snapshot data
- Detailed and filterable student rosters (for authorized users
- View data over multiple years

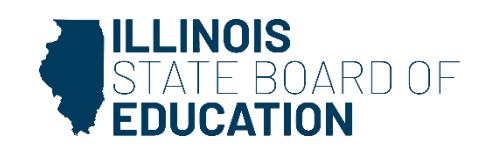

#### **Summative Designations**

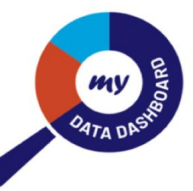

| Exemplary                | <ul> <li>Overall performance in the top 10% of all schools</li> <li>Must have no targeted student groups at or below the "all students" group of the lowest-performing 5% of schools</li> <li>High schools must have a graduation rate higher than 67%</li> </ul>                                                                                                    |
|--------------------------|----------------------------------------------------------------------------------------------------|
| Commendable              | <ul> <li>Overall performance not in the top 10% of all schools</li> <li>Must have no targeted student groups at or below the "all students" group of the lowest-performing 5% of schools</li> <li>High schools must have a graduation rate higher than 67%</li> </ul>                                                                                                    |
| Targeted<br>Support      | <ul> <li>One or more student groups performing at or below the "all students" group of the lowest performing 5 percent of schools; groups must<br/>have at least 20 students in at least five of eight indicators, one of which must be non-academic</li> <li>A Targeted Support designation initiates targeted school improvement status and the school begins a four-year cycle of school<br/>improvement.</li> </ul>                                                                                                    |
| Comprehensive<br>Support | <ul> <li>Overall performance in the bottom 5 percent of Title I-eligible schools statewide</li> <li>All high schools with a graduation rate below 67 percent or below</li> <li>Schools that are Targeted for one or more of the same student groups they were originally identified for at the start of their four-year cycle of Targeted school improvement.</li> <li>A Comprehensive Support designation initiates comprehensive school improvement status and the school begins a four-year cycle of school improvement.</li> </ul> |
| Intensive Support        | <ul> <li>A school that ends its four-year Comprehensive school improvement cycle still in the bottom 5 percent of Title I-eligible schools statewide or is a high school with a graduation rate of 67 percent or below at the end of the four-year improvement cycle.</li> <li>An Intensive Support designation initiates intensive school improvement status and the school begins a four-year cycle of school improvement.</li> </ul>                                                                                                |

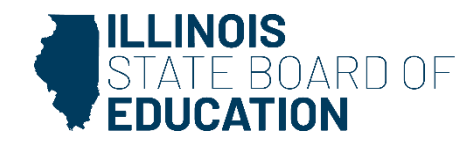

#### **Summative Designations in MDD**

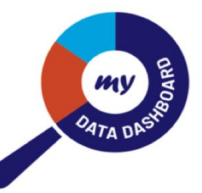

Visualizations

- Explainer Page allowing for an improved understanding of how Summative Designation is calculated
- Aggregate Score Enhanced Visualization provides overarching designation and each unique indicator with the corresponding score
- Aggregate Score Data Table all the data that is used to calculate the Summative designation score by student group and indicator is available
- **Distribution Chart dynamic** graph shows a school's performance plotted against the distribution of scores statewide
- **Roster** a filterable and sortable comprehensive roster of student data

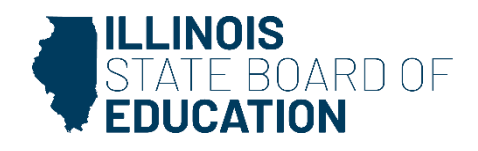

#### Access the new Summative Section

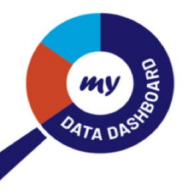

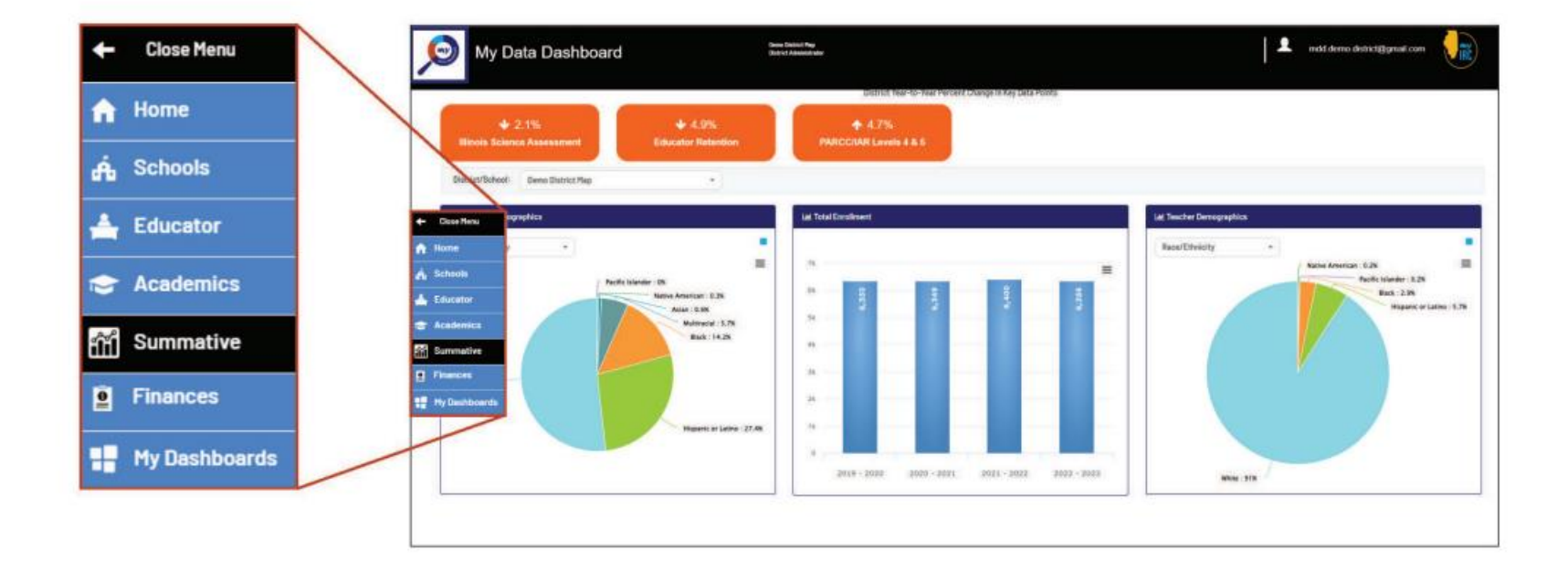

Use the collapsible menu to navigate to new Summative Screens

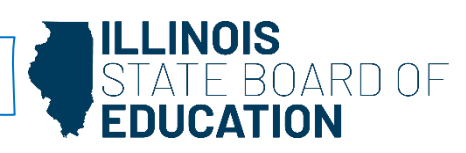

#### Landing Page

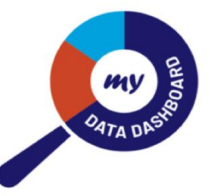

| ols receive an annual summative designation o<br>ent group, for all of the accountability indicator | n the Illinois Report Card. The designa<br>s. Summative Designations are calcule | tion is based on the school's overall data, and the data fo<br>sted by assigning each school points for every accountab |  |  |  |  |
|----------------------------------------------------------------------------------------------------|----------------------------------------------------------------------------------|----------------------------------------------------------------------------------------------------|--|--|--|--|
| ator, such as graduation rates, chronic absente<br>er of total possible points.                     | elsm. and academic growth. The indic                                             | ators are weighted, meaning, each indicator is worth a d                                                                |  |  |  |  |
|                                                                                                    |                                                                                  |                                                                                                    |  |  |  |  |
|                                                                                                    | Find Your Scho                                                                   | ol                                                                                                    |  |  |  |  |
|                                                                                                    |                                                                                  |                                                                                                    |  |  |  |  |
| Select School / Type Your Sc                                                                        | Select School / Type Your School Name                                            |                                                                                                    |  |  |  |  |
|                                                                                                    | Search                                                                           |                                                                                                    |  |  |  |  |
|                                                                                                    | Scalen                                                                           |                                                                                                    |  |  |  |  |
| REPORT CARD BUSINESS DIN ES                                                                         |                                                                                  |                                                                                                    |  |  |  |  |
| REFORT LINE BUSINESS NULLS [71]                                                                     | HUD USER DUDE                                                                    | SUMPATIVE DESIGNATION BUSINESS RULES                                                                                    |  |  |  |  |

Use the simple drop-down feature to quickly switch between schools to conduct an analysis of performance on indicators that contribute to summative designations

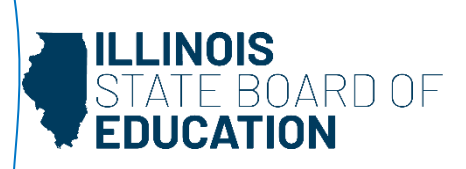

#### **Explanation Page**

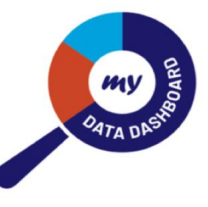

| E | xplanation     | Aggregate Score                                                                                       | Distribution Chart                                                                       | View Roste | r |
|---|----------------|----------------------------------------------------------------------------------------------------|------------------------------------------------------------------------------------------|------------|---|
|   | 嶜 Summative [  | Designation                                                                                           |                                                                                          |            |   |
|   | How Score is   | Calculated                                                                                            |                                                                                          |            |   |
|   | 1. Raw F       | Performance+                                                                                          |                                                                                          |            |   |
|   | 2. Indica      | ntor Score+                                                                                           |                                                                                          |            |   |
|   | 3. Weigh       | nted Index Scores+                                                                                    |                                                                                          |            |   |
|   | 4. <u>Sumn</u> | native Designation -                                                                                  |                                                                                          |            |   |
|   | a.             | Elementary/Middle Designations                                                                        |                                                                                          |            |   |
|   |                | <ul> <li>Lastly, all elementary or middles sch<br/>(ES) index score by the "all" index sco</li> </ul> | ools are rank ordered with an Elementary School<br>re from highest index score to lowest |            |   |
|   |                | ii. The lowest performing 5% of all ES s                                                              | chools are identified                                                                    |            |   |
|   |                | iii. Save the "all" index score of the highe<br>Threshold                                             | est ranked school in the lowest 5% = ### = ES                                            |            |   |
|   |                | iv. Assign Comprehensive status to all s                                                              | chools at or below the ES Threshold                                                      |            |   |
|   |                | 1. Assign reason as "all"                                                                             |                                                                                          |            |   |
|   |                | v. Assign Exemplary status to the top 1                                                               | 0% of all ES Schools by the "all" index score                                            |            |   |
|   |                | 1. Assign reason as "all"                                                                             |                                                                                          |            |   |
|   |                | vi. All schools without the designation C<br>student group to ES Threshold                            | comprehensive, compare the index score of each                                           |            |   |

Better understand the nuances of summative calculations by exploring each step along the way

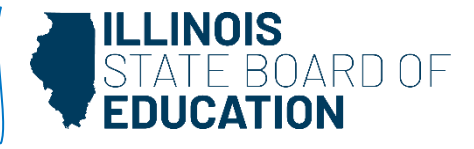

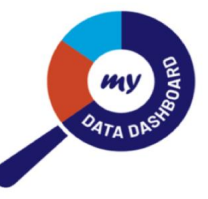

#### **Aggregate Score Visualization**

#### 😫 Summative Designation

Visualization at the bottom reflects the demographic group selected immediately below. The table of data can be updated by using the demographic group filter located above the table. Demographic groups not available within the school are grayed out.

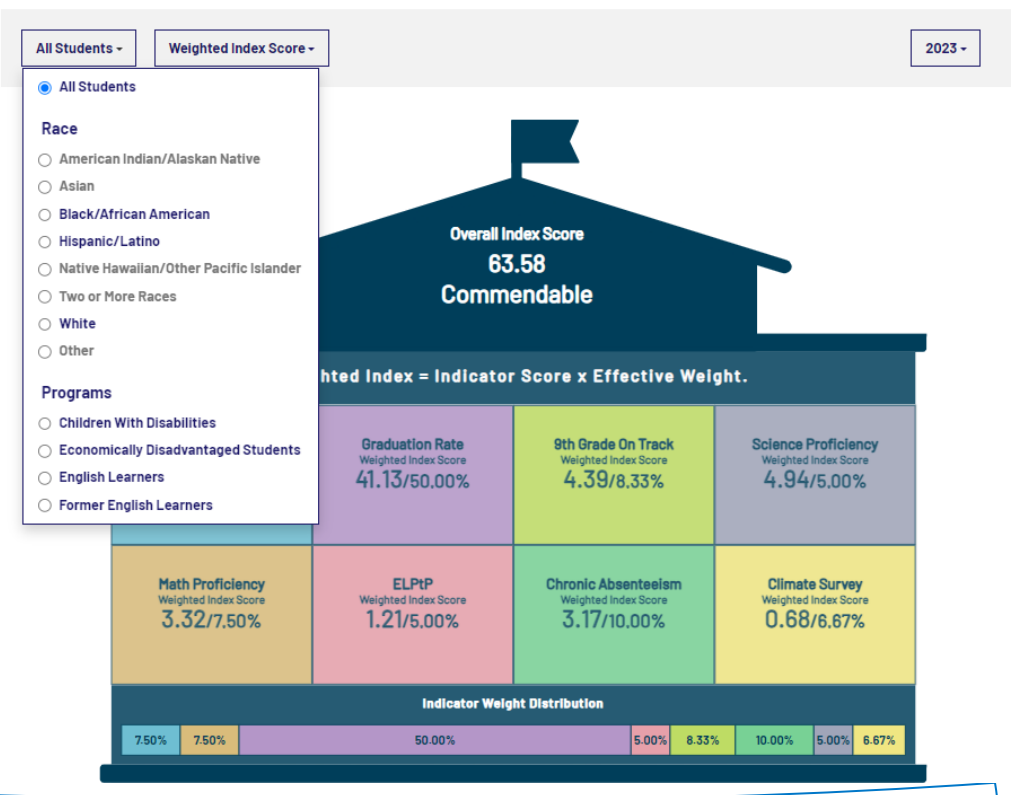

Explore performance for each student group by both the Weighted Index Score and Indicator Score to better understand overall performance of the school

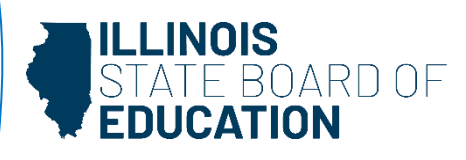

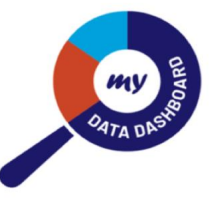

#### **Comprehensive Data Table**

#### Summative Data Table

| Demographics     | + Show/Hide         | Rows        |             |             |        |        |                            |             |         | EXPORT V  |  |
|------------------|---------------------|-------------|-------------|-------------|--------|--------|----------------------------|-------------|---------|-----------|--|
|                  |                     |             |             |             |        |        |                            |             |         |           |  |
| Student Group    | Data Type           | ELA         | Math        | Science     | ELA    | Math   | EL                         | Chronic     | Climate | Summative |  |
|                  |                     | Proficiency | Proficiency | Proficiency | Growth | Growth | Progress to<br>Proficiency | Absenteelsm | Survey  | Score     |  |
|                  | Standard Weight 🚯   | 7.5         | 7.5         | 5           | 25     | 25     | 5                          | 20          | 5       |           |  |
|                  | Effective Weight () | 7.50        | 7.50        | 5.00        | 25.00  | 25.00  | 5.00                       | 20.00       | 5.00    |           |  |
| All Students     | Indicator Score     | 95.20       | 51.25       | 72.73       | 55.55  | 36.39  | 22.67                      | 32.28       | 14.44   | 45.91     |  |
|                  | Weighted Index      | 7.14        | 3.84        | 3.64        | 13.89  | 9.10   | 1.13                       | 6.46        | 0.72    |           |  |
| Dis als (Adainan | Effective Weight () | 8.04        | 8.04        | 5.36        | 26.79  | 26.79  |                            | 20.00       | 5.00    |           |  |
| Black/African    | Indicator Score     | 100.00      | 58.36       | 73.06       | 43.00  | 30.09  | -                          | 33.33       | 25.21   | 44.14     |  |
| American         | Weighted Index      | 8.04        | 4.69        | 3.91        | 11.52  | 8.06   | -                          | 6.67        | 1.26    |           |  |
|                  | Effective Weight () | 7.50        | 7.50        | 5.00        | 25.00  | 25.00  | 5.00                       | 20.00       | 5.00    |           |  |
| Dischilition     | Indicator Score     | 26.57       | 16.09       | 46.91       | 36.88  | 24.01  | 18.16                      | 15.04       | -       | 24.69     |  |
| Disabilities     | Weighted Index      | 1.99        | 1.21        | 2.35        | 9.22   | 6.00   | 0.91                       | 3.01        | -       |           |  |
| Economically     | Effective Weight 🚯  | 7.50        | 7.50        | 5.00        | 25.00  | 25.00  | 5.00                       | 20.00       | 5.00    |           |  |
| Disadvantaged    | Indicator Score     | 100.00      | 43.48       | 77.65       | 52.04  | 34.38  | 22.36                      | 20.19       | 5.41    | 41.67     |  |
| Students         | Weighted Index      | 7.50        | 3.26        | 3.88        | 13.01  | 8.59   | 1.12                       | 4.04        | 0.27    |           |  |
|                  | Effective Weight () | 7.50        | 7.50        | 5.00        | 25.00  | 25.00  | 5.00                       | 20.00       | 5.00    |           |  |
| English Learners | Indicator Score     | 21.50       | -           | 40.76       | 53.03  | 18.43  | 22.67                      | 41.89       | -       | 31.03     |  |
|                  | Weighted Index      | 1.61        | -           | 2.04        | 13.26  | 4.61   | 1.13                       | 8.38        | -       |           |  |
| Frank Starlink   | Effective Weight () | 8.04        | 8.04        | 5.36        | 26.79  | 26.79  |                            | 20.00       | 5.00    |           |  |
| Former English   | Indicator Score     | 93.85       | 37.59       | 70.44       | 55.96  | 31.16  | -                          | 37.78       | -       | 45.23     |  |
| Learners         | Weighted Index      | 7.54        | 3.02        | 3.77        | 14.99  | 8.35   | -                          | 7.56        | -       |           |  |
|                  | Effective Weight () | 7.50        | 7.50        | 5.00        | 25.00  | 25.00  | 5.00                       | 20.00       | 5.00    |           |  |
| Hispanic/Latino  | Indicator Score     | 73.23       | 34.69       | 54.34       | 53.53  | 24.41  | 21.95                      | 35.66       | -       | 38.53     |  |
|                  | Weighted Index      | 5.49        | 2.60        | 2.72        | 13.38  | 6.10   | 1.10                       | 7.13        | -       |           |  |
| Two or More      | Effective Weight 🚯  | 8.04        | 8.04        | 5.36        | 26.79  | 26.79  |                            | 20.00       | 5.00    |           |  |
| Reces            | Indicator Score     | 91.92       | 33.08       | 49.54       | 58.82  | 37.37  | - 5.66                     |             | 29.92   | 41.09     |  |
| Naces            | Weighted Index      | 7.39        | 2.66        | 2.65        | 15.75  | 10.01  | -                          | 1.13        | 1.50    |           |  |
|                  | Effective Weight 🕄  | 8.04        | 8.04        | 5.36        | 26.79  | 26.79  |                            | 20.00       | 5.00    |           |  |
| White            | Indicator Score     | 94.54       | 55.31       | 79.44       | 58.92  | 43.58  | -                          | 33.07       | 19.92   | 51.36     |  |
|                  | Weighted Index      | 7.60        | 4.44        | 4.26        | 15.78  | 11.67  | -                          | 6.61        | 1.00    |           |  |

Seeing all the data related to each student group for each indicator allows users to have a comprehensive view of how summative designations are calculated and find leverage points for improvement

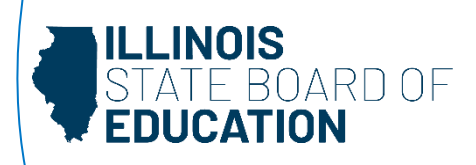

#### **Distribution Chart Selection**

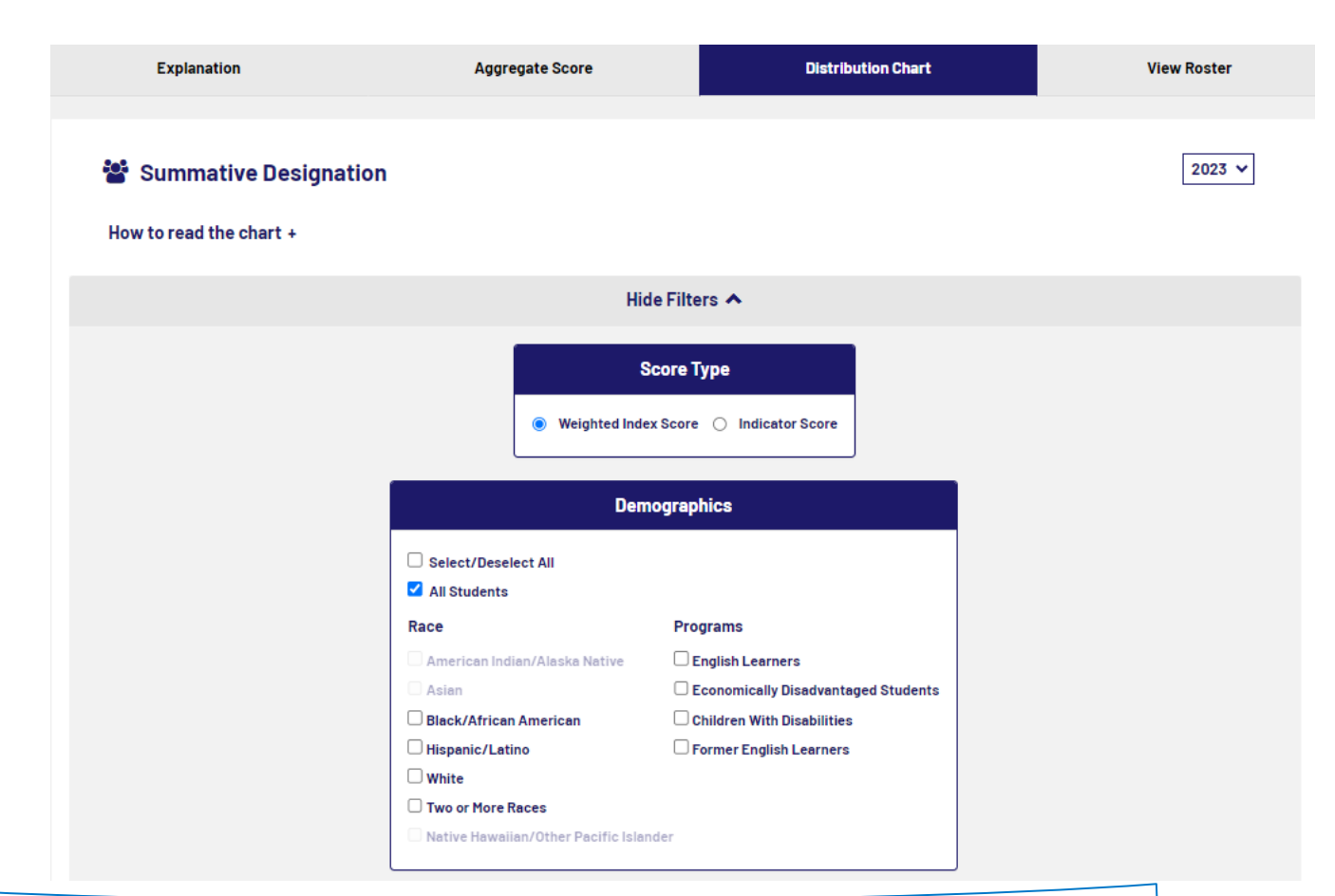

Each student group is populated within a chart for the Weighted Index Score, and unique charts are populated for each Indicator Type showing performance compared to the state for each demographic group selected

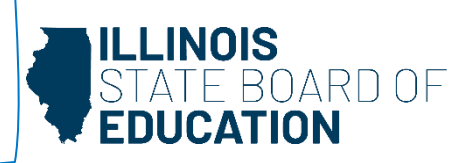

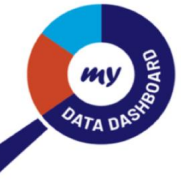

#### **Distribution Charts**

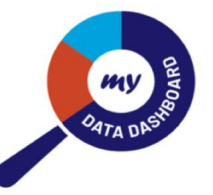

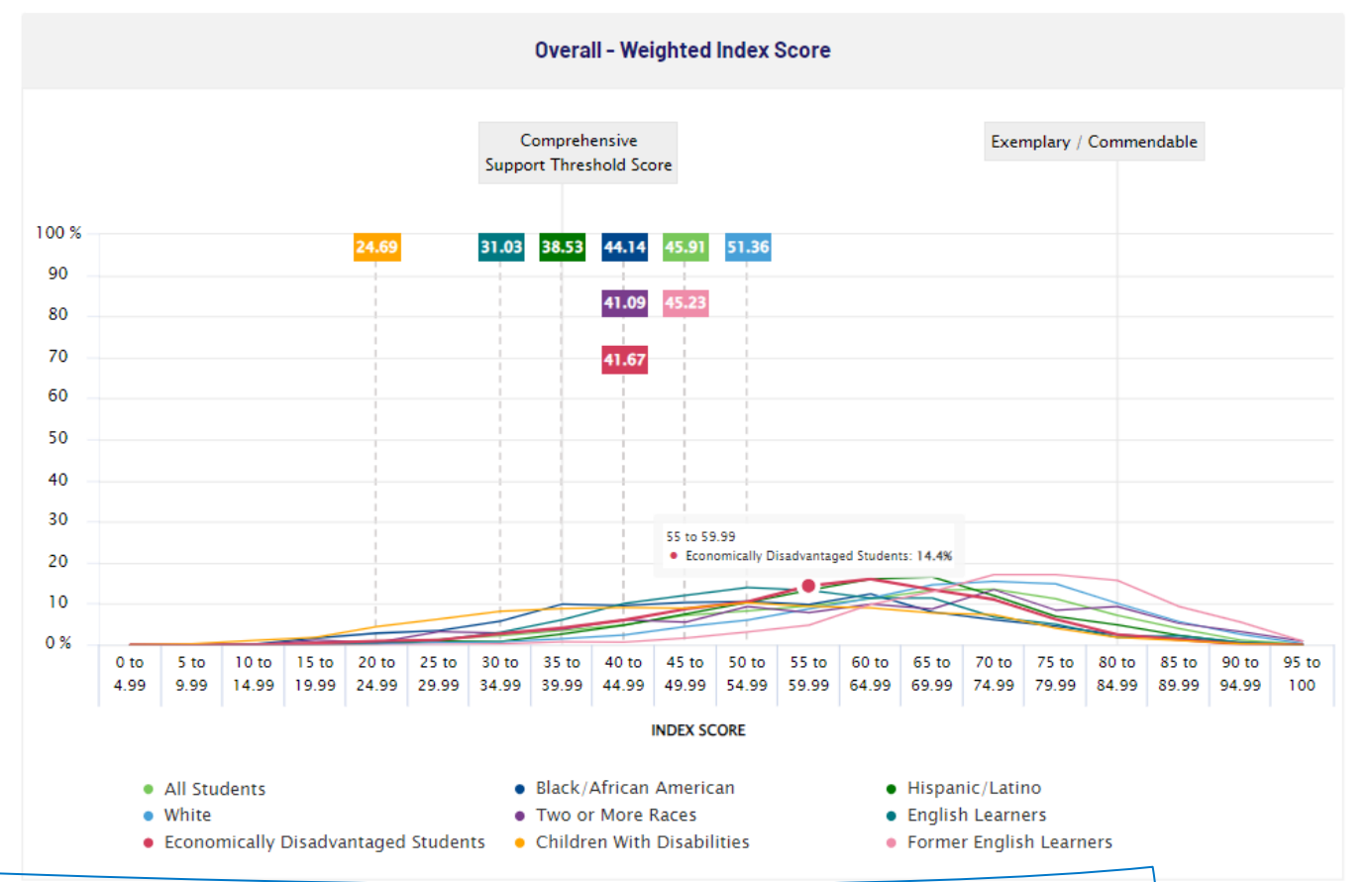

This chart shows how a school performed, by student group and by indicator compared with the state overall, allows for a better understanding of how the school is doing compared to others

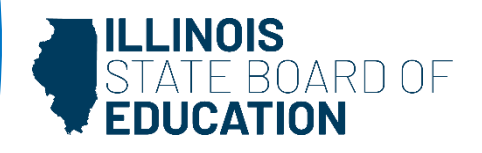

#### **Detailed Filterable Roster**

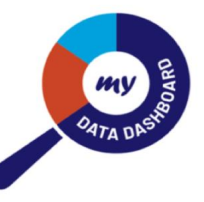

| E                                | kplanati                 | on                               |                                 |                                 | Aggr                | egate Score                |                 |                      | Dis                         | tribution       | Chart                   |                                |                           | View Roste               | er               |
|----------------------------------|--------------------------|----------------------------------|---------------------------------|---------------------------------|---------------------|----------------------------|-----------------|----------------------|-----------------------------|-----------------|-------------------------|--------------------------------|---------------------------|--------------------------|------------------|
| Sum                              | mativ                    | ve Des                           | ignati                          | ion                             |                     |                            |                 |                      |                             |                 |                         |                                |                           |                          |                  |
| Q                                | Enter                    | Student F                        | irstname                        | or Lastna                       | me or SIS ID        |                            |                 | <b>Filters</b>       | •                           |                 |                         | SHOW/H                         | IDE COLUI                 | MNS EXPORT               | •                |
| "Filters wil<br>Note: The t      | be applied<br>able boxes | l only to curre<br>which display | nt year demo<br>/ null data are | graphic colun<br>e shown as (-) | nns<br>==> No Data  |                            |                 |                      |                             |                 |                         |                                |                           |                          |                  |
| Appli                            | ed Filte                 | ers                              |                                 |                                 |                     |                            |                 |                      |                             |                 |                         |                                |                           |                          |                  |
| Ohanni                           | 164- 0-1                 |                                  |                                 |                                 |                     |                            |                 |                      |                             |                 |                         |                                |                           | CLEAR FILT               | ERS              |
| Snow/                            | nide Coli                | imns: Curr<br>Disabilities 3     | ent Race/E                      | thinicity 🗙                     | Current IEP         | Current                    |                 | irrent EL 🗙          | Current Home                | eless 🛪         |                         |                                |                           |                          |                  |
| Oras                             | nizatior                 |                                  |                                 |                                 |                     |                            |                 |                      |                             |                 |                         |                                |                           |                          |                  |
| SCH                              | 00L -                    | GRADE E                          | NROLLEI                         | ) <b>.</b>                      |                     |                            |                 |                      |                             |                 |                         |                                |                           |                          |                  |
|                                  |                          |                                  |                                 |                                 |                     |                            |                 |                      |                             |                 |                         |                                |                           |                          |                  |
| Demo                             | ographi                  | cs                               |                                 |                                 |                     |                            |                 |                      |                             |                 |                         |                                |                           |                          |                  |
| GEN                              | JER -                    | RACE/E                           | THINICITY                       | IEP                             |                     | HOME                       | LESS +          | WITH DISA            | BILITIES +                  |                 |                         |                                |                           |                          |                  |
| Sumi                             | native                   |                                  |                                 |                                 |                     |                            |                 |                      |                             |                 |                         |                                |                           |                          |                  |
| ELA PROFICIENCY - ELA PROFICIENC |                          |                                  |                                 |                                 | SCORE -             | ELA GROW                   | гн - М          | ATH PROFIC           |                             | 1ATH PRO        | FICIENCY SC             | ORE - M                        | ATH GROV                  | WTH -                    |                  |
| SCIE                             | NCE PR                   | OFICIENC                         | ( - SC                          | ENCE PRO                        | FICIENCY S          | CORE - EI                  | PtP POIN        | ITS EARNED           | - CHRON                     | IIC ABSEN       | NTEEISM +               | CLIMATE S                      | URVEY -                   |                          |                  |
| CURRENT                          |                          |                                  |                                 |                                 |                     |                            |                 |                      | 5                           | SUMMATIVE       |                         |                                |                           |                          |                  |
| First <sup>▲</sup><br>Name       | Last<br>Name             | SIS ID                           | ¢<br>Gender                     | Grade 🔶<br>Enrolled             | ELA 💠<br>Proficency | ELA<br>Proficency<br>Score | ELA 🔶<br>Growth | Math 💠<br>Proficency | Math<br>Proficency<br>Score | Math≑<br>Growth | Science 🔷<br>Proficency | Science<br>Proficency<br>Score | ELPtP<br>Points<br>Earned | Chronic 🝦<br>Absenteesim | Climat<br>Survej |
| First<br>Name                    | Last<br>Name             | 111000222                        | Male                            | Grade 7                         | Y                   | 766                        | 86              | Y                    | 761                         | 52              | -                       | -                              | -                         | N                        | Y                |
| First<br>Name                    | Last<br>Name             | 111000222                        | Male                            | Grade 7                         | N                   | 702                        | -               | N                    | 678                         | -               | -                       | -                              | -                         | Y                        | N                |

Student-level information allows users to target additional resources and make informed programmatic choices based on a variety of data points.

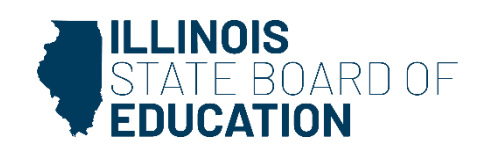

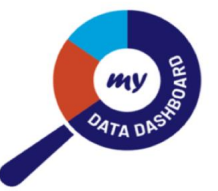

### 

"The rate at which improvements and user interface designs are being coded into the dashboard is just phenomenal. What's also incredibly beneficial about this work is that the dashboard is focused and aligned to the data that Illinois schools need to look at."

> - Patrick Hoover Chief Innovation and Technology Officer Aptakisic-Tripp School District 102

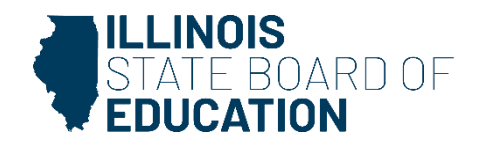

#### Resources

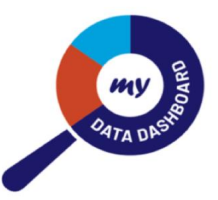

#### My Data Dashboard Webpage

- MyIRC/MDD User Guide
- How to Access My Data Dashboard
- Short video: How to Access My Data Dashboard
- Customizing My Data Dashboard
- Short video: How to Customize My Data Dashboard
- Customizing My Data Dashboard Quick Start Guide
- One-pager Overview
- Video Introduction to My Data Dashboard
- Accessing Expiring Licensure Details within My Data Dashboard
- How to Read Metric Displays in My Data Dashboard

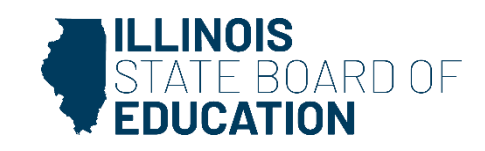

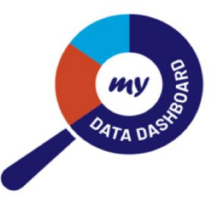

## Questions?

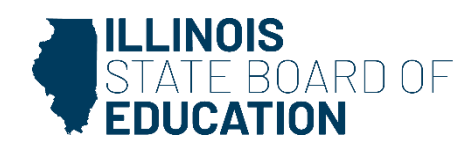

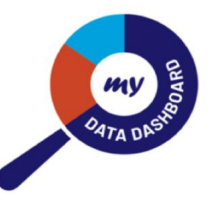

# Chank you

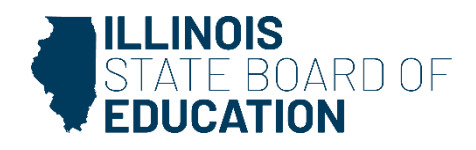